#### Tutoriel simplifié pour Hot potatoes

Hot Potatoes est un programme qui propose six modules distincts pour concevoir des mots croisés, des QCM, des questionnaires libres, des phrases à remettre dans l'ordre, des tests et des textes à trous. Il est gratuit en licence libre et téléchargeable à l'adresse suivante :

http://web.uvic.ca/hrd/halfbaked/

#### Attention, ce petit tutoriel est uniquement destiné au module Mots croisés

Un tutoriel complet peut être téléchargé à cette adresse : <u>http://www.framasoft.net/article1590.html</u>

Un tutoriel en ligne est disponible à cette adresse :

http://ecolestjeanb.free.fr/hot\_potatoes/accueil.html

### 1/ Création de la grillede mots croisés

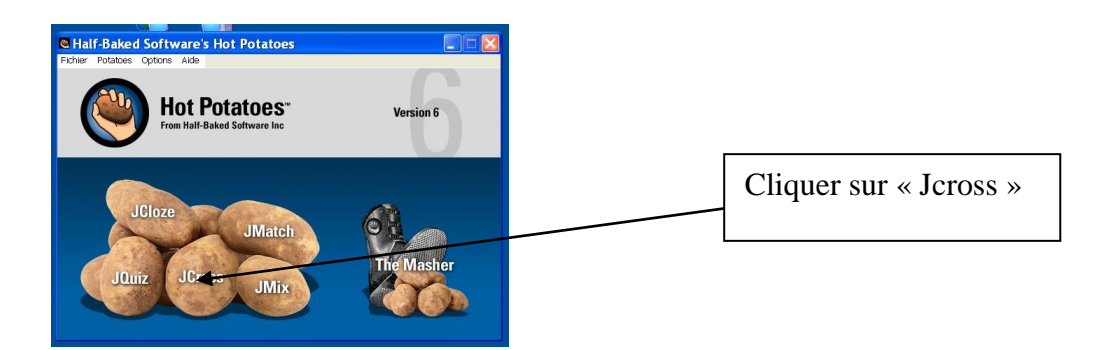

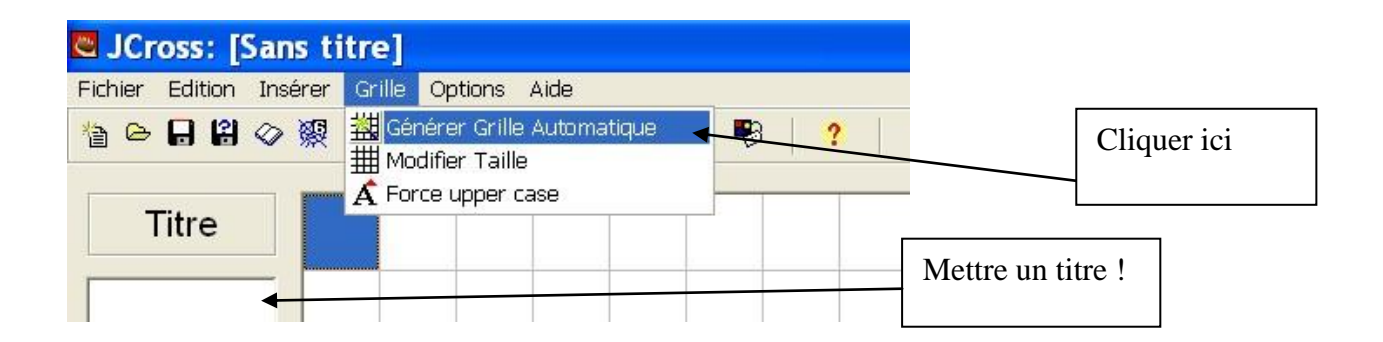

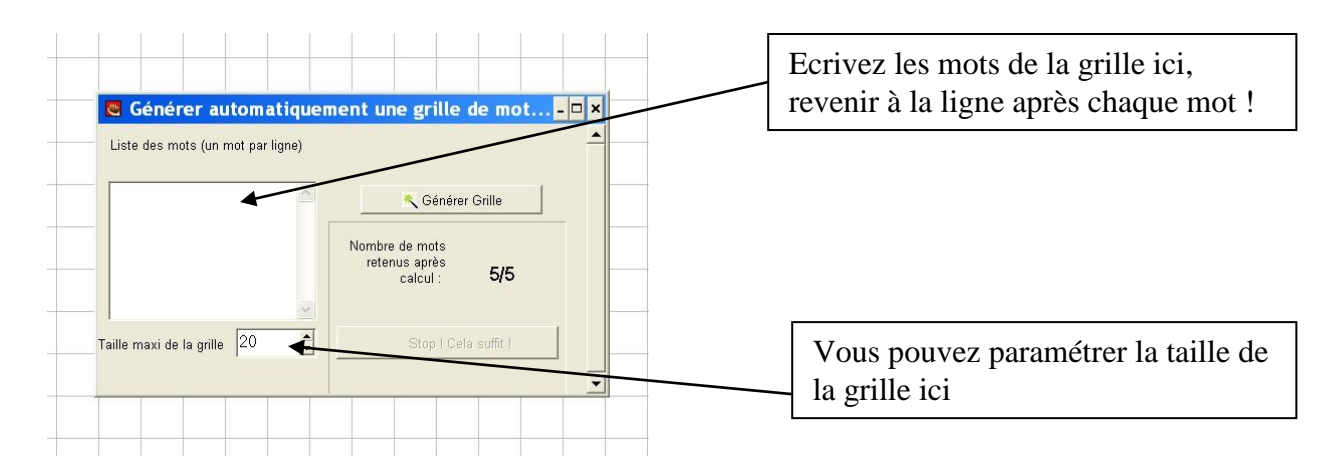

La grille avec vos mots devrait apparaître :

|   |   |   |   |   |   | L |  |
|---|---|---|---|---|---|---|--|
|   |   |   |   | Т |   | а |  |
|   |   |   | L | 0 | u | р |  |
|   |   |   |   | r |   | i |  |
|   | С | h | а | t |   | n |  |
|   |   |   |   | u |   |   |  |
| Ρ | 0 | u |   | е |   |   |  |

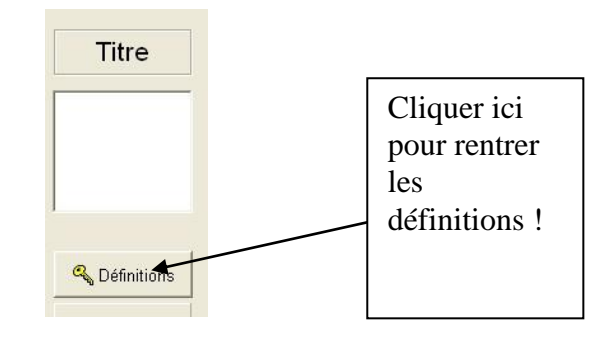

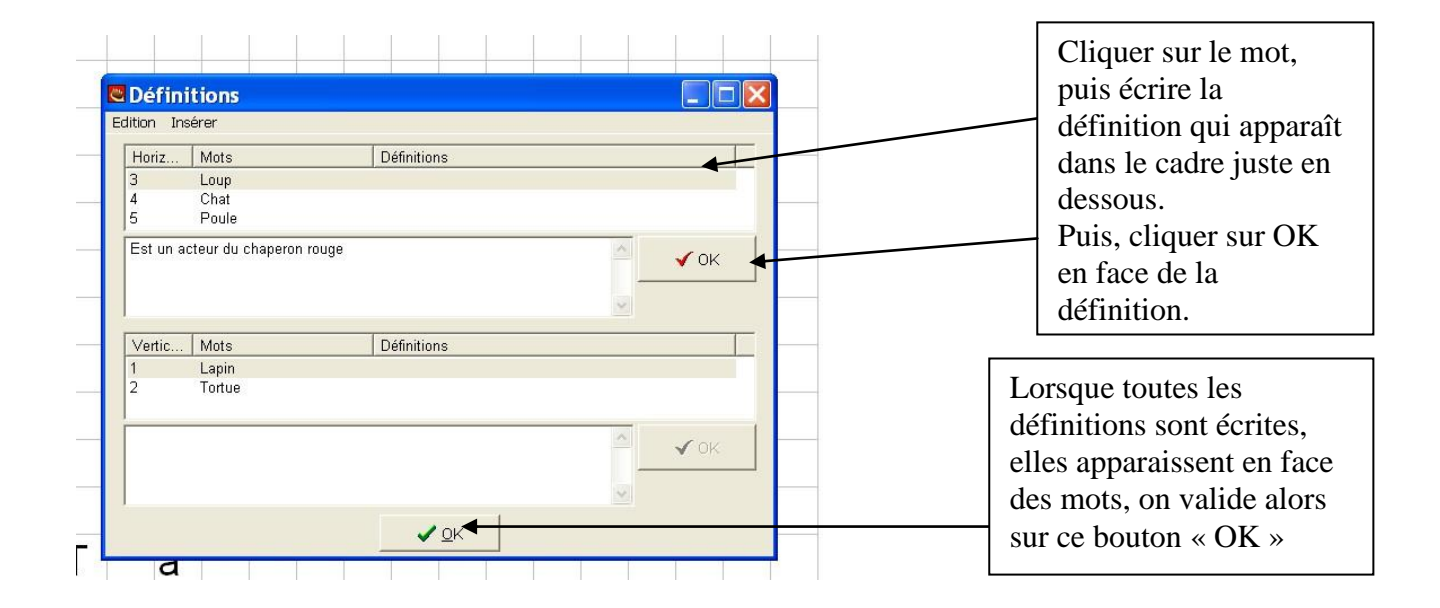

#### 2/ Pour mettre en français vos mots croisés :

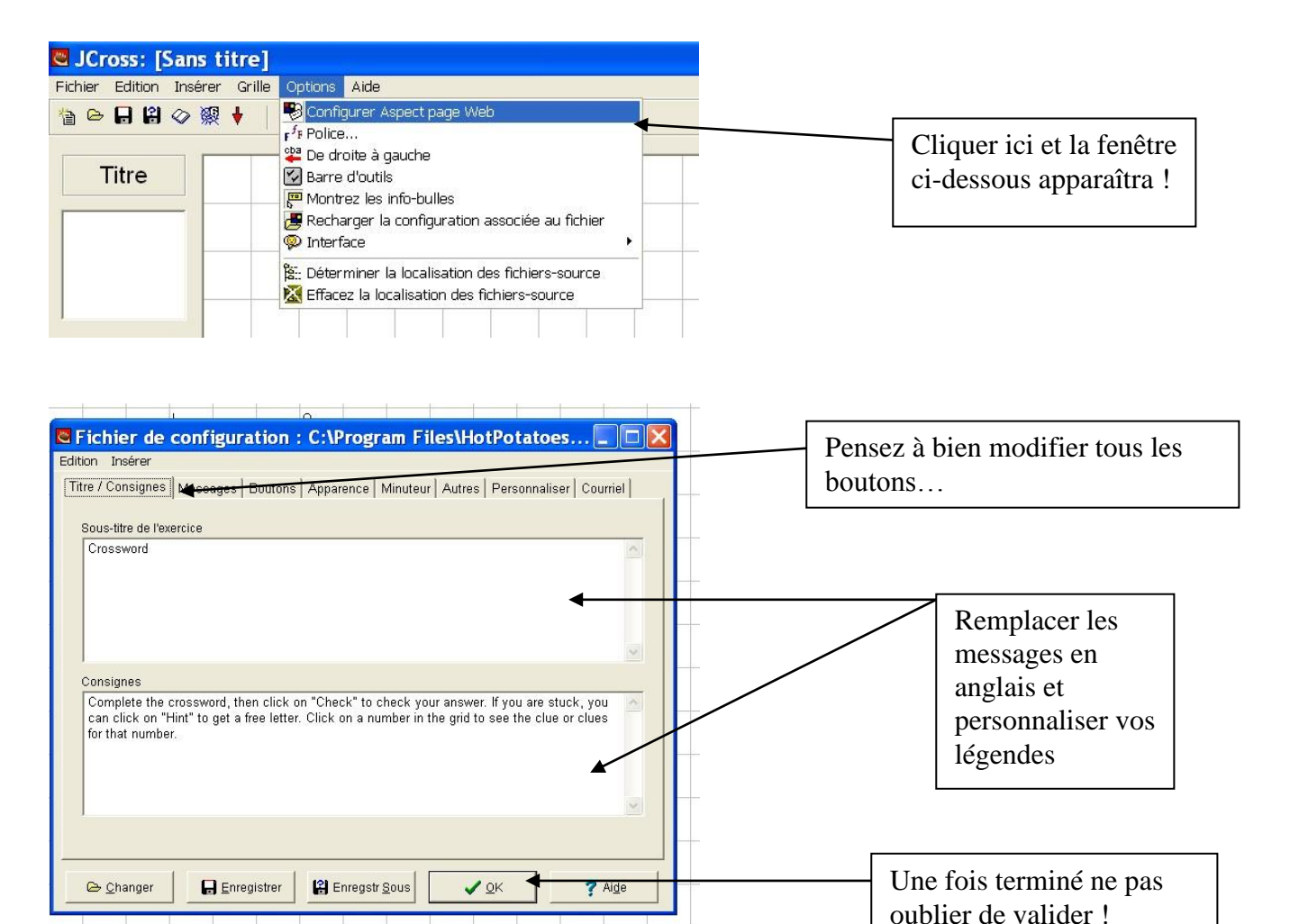

# <u>3/Enregistrer les mots croisés avec fichier/enregistrer sous pour le</u> modifier ultérieurement

## 4/ Exporter en HTML

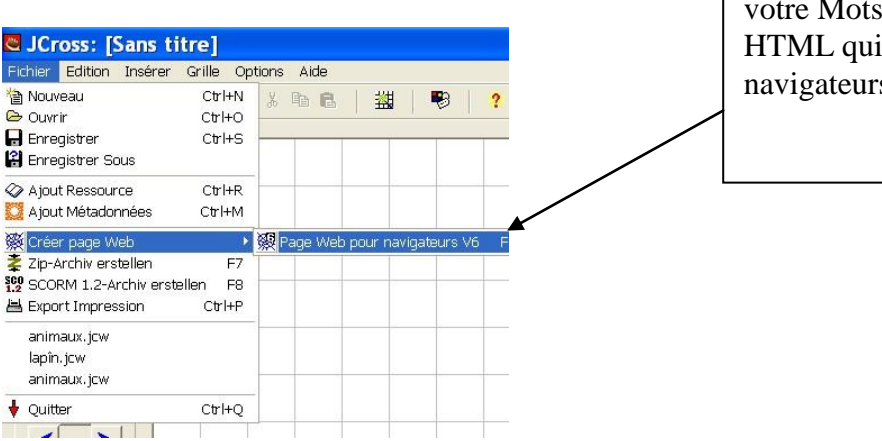

Suivre ce chemin pour exporter votre Mots-croisés au format HTML qui sera lisible par les navigateurs Internet